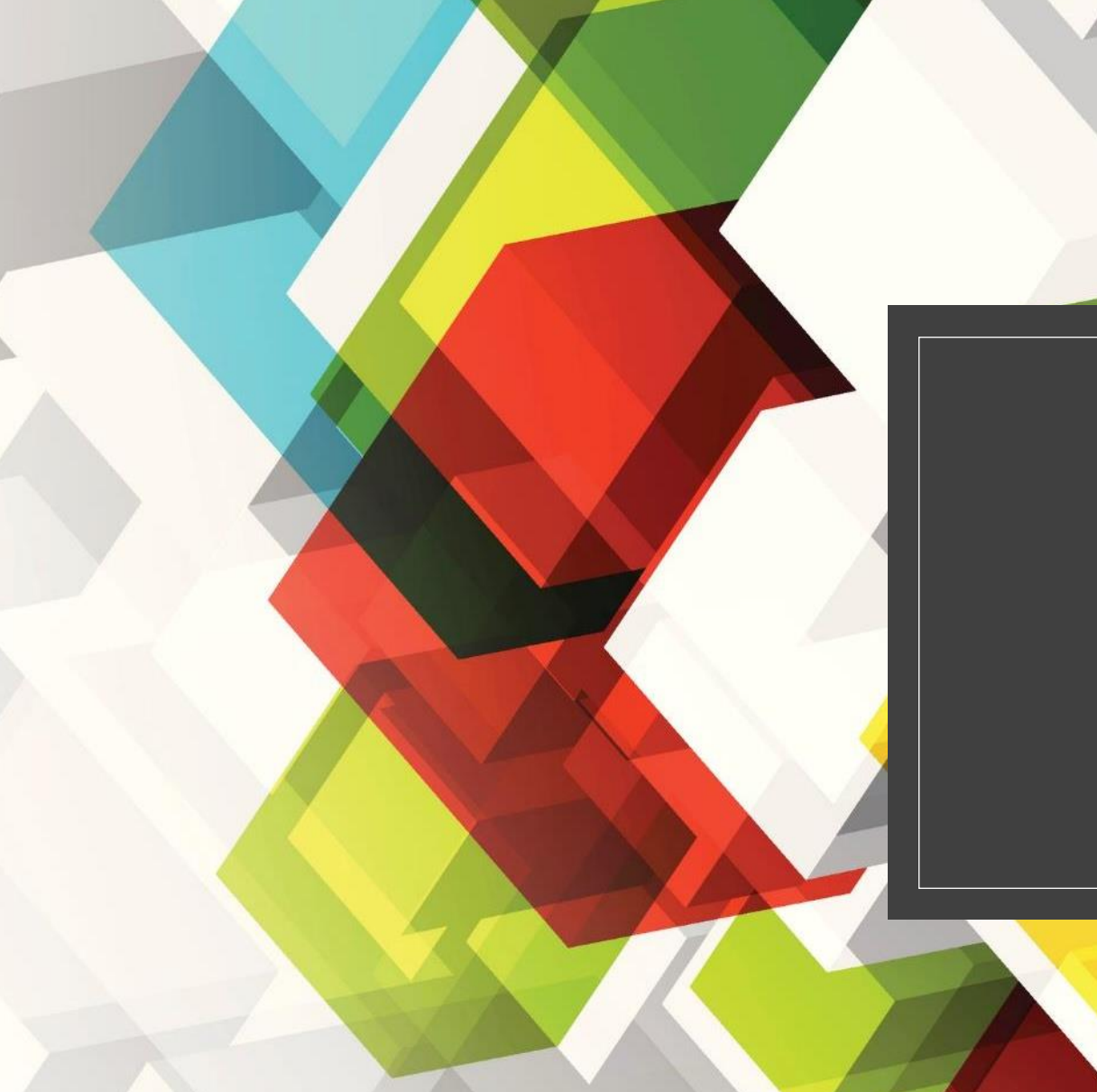

# 教學助理申請 【操作手冊】

113年12月版

| 助理人員相關作業 🖻 |              |                |               |              |                |
|------------|--------------|----------------|---------------|--------------|----------------|
| ★ 出勤紀錄填寫   | ★ 出勤紀録審核     | ★ 出勤紀錄審核代理設定   | ★ 學術倫理證明檢核及確認 | ★ 雇主負擔試算系統(兼 | 11 人員薪資或學習津貼造冊 |
| ★ 研究倫理審查系統 | ★ 查詢計畫項下進用人力 | ★ 教學助理申請(即將上線) | ★教學助理授課教師確認…  | ★ 行政兼任助理申請(即 |                |

# 如欲進用教學助理,請按照下面路徑進入: inccu校務資訊系統 → 行政資訊系統 →助理人員相關 作業 → 教學助理申請

點選紅框處【教學助理申請】。

2025/2/8

### 。登入後畫面如圖所示

- 上方選擇【教學助理進用】(上方紅色框)
- 點選【新增助理】即可創
   立進用單(中間紅框處)

| 教學助理申請                                                                  |
|-------------------------------------------------------------------------|
| 教學助理進用員額申請作業                                                            |
| 說明:<br>1. 教學助理薪資,每月不得低於6,000元。<br>2. 若同一名教學助理若分別擔任不同授課教師開設之課程,進用單請分開填寫。 |
| 新 <mark>省助理 勾選移除員額表單 勾選加入員額表單</mark> 請選擇加入員額表單號(經費代號需同進用單一致) ✔          |
| Q 查詢 (點選展開可進階搜尋)                                                        |
| <ul> <li>✓ 僅列出聘期有效及暫存之案件(不含作廢)</li> <li>授尋</li> </ul>                   |
| ■ 查詢結果                                                                  |
| 查無資料                                                                    |
| 下午 02:15:03                                                             |
| ● 登出                                                                    |

- > 選擇【新增助理】後畫面如圖
   所示
- 。分為四部分:
  - 1. 進用人員資料及聘期
  - 2. 課程及授課教師確認
  - 3. 月薪及經費代碼確認
  - 4. 附件上傳

| 暫存                                                                                                    |                                                                                                    |                                                                                                    |                                                             |
|----------------------------------------------------------------------------------------------------|----------------------------------------------------------------------------------------------------|----------------------------------------------------------------------------------------------------|-------------------------------------------------------------|
| \$ <sup></sup><br>新人員                                                                                                    | 131203 蘇〇楷                                                                                                    | 填單日期                                                                                                    | 2024/12/30                                                  |
| 目單號                                                                                                    |                                                                                                    | 進用現況                                                                                                    |                                                             |
| 員類別                                                                                                    | 學生                                                                                                    | 助理類別                                                                                                    | 教學助理                                                        |
| 學號/代號                                                                                                    |                                                                                                    | *姓名                                                                                                    | (中)                                                         |
|                                                                                                    |                                                                                                    |                                                                                                    | ( <del>英</del> )                                            |
|                                                                                                    |                                                                                                    |                                                                                                    |                                                             |
| 生日期                                                                                                    |                                                                                                    | *生理性別                                                                                                    | ○男○女                                                        |
| <b>孙證號</b>                                                                                                    |                                                                                                    | *進用單位                                                                                                    | 救務處款發中心 ✓                                                   |
| 診融機構別 / 機構代碼                                                                                                    |                                                                                                    | 帳號                                                                                                    |                                                             |
| 國籍                                                                                                    | 請選擇                                                                                                    |                                                                                                    |                                                             |
| 聘期起日                                                                                                    | 請輸入西元年/月/日                                                                                                    | *聘期訖日                                                                                                    | 請輸入西元年/月/日                                                  |
| 暫存                                                                                                    |                                                                                                    |                                                                                                    |                                                             |
|                                                                                                    |                                                                                                    |                                                                                                    |                                                             |
| §生於聘期內之課程資訊 請暫                                                                                                    | 存後再上傳課程資訊,避免資料遣失!!!                                                                                                    |                                                                                                    |                                                             |
| &生於聘期內之課程資訊 <mark>請暫</mark><br>授課教師                                                                                                    | 存後再上傳課程資訊,避免資料遺失!!!<br>*科目名稱                                                                                                    | *教學助理類別                                                                                                    | 動作                                                          |
| 8生於聘期內之課程資訊 請暫<br>授課教師<br>4目代號: 6碼 -:                                                                                                    | 存後再上傳課程資訊,證免資料擴失出<br>*科目名稱<br>2碼 - 1碼 ●説明 数學助理類別:                                                                                                    | *教學助理類別<br>該選擇 > 新燈客課程資訊列表                                                                                                    | 動作                                                          |
| 8生於聘期內之課程資訊 請警<br>授課教師<br>4目代號: 6碼 - :<br>線上確認教師: 誘選擇                                                                                                    | 存後再上傳課程資訊,避免資料擴失!!!<br>*科目名編<br>2碼 - 1碼 ●説明 数學助理類別:                                                                                                    | *教學助理類別<br>誘選握                                                                                                    | 勁作                                                          |
| 8年於聘期内之課程資訊 請聲<br>授課教師<br>4日代號: 6碼 - :<br>線上確認教師: 請選擇<br>新                                                                                                    | 存後再上傳課程資訊,避免資料擴失Ⅲ<br>*科目名編<br>2碼 - 1碼 ●説明 教學助理類別:<br>✓                                                                                                    | *教學助理類別<br>調選擇                                                                                                    | 勤作                                                          |
| 生 於 聘 期 内 之 課 程 資 訊 請 暫<br>授 課 教 師<br>4 目 代 號 : 6 碼 - :<br>線 上 確認 教師 : 詩 選 澤<br>森<br>訪 起 明                                                                                                    | 存後再上傳課程資訊,避免資料擴失!!!<br>*科目名稱<br>2碼 - 1碼 ●說明 較學助理類別:<br>✓                                                                                                    | *教學助理類別<br>誘選擇                                                                                                    | 勁作                                                          |
| 4 年代聘期内之課程資訊 請暫<br>授課教師<br>4 日代號: 6碼 - 3<br>線上確認教師: 請選擇<br>統<br>統明                                                                                                    | 存後再上傳課程資訊,避免資料擴失!!!<br>*科目名編<br>2碼 - 1碼 ●説明 教學助理類別:<br>✓                                                                                                    | * 教學助理類別                                                                                                    | 95)作                                                        |
| 生 於 聘期内之課程 資訊 請名<br>授課教師                                                                                                    | 存後再上傳課程資訊,證免資料擴失出<br>*科目名稱<br>2碼 - 1碼 ●說明 教學助理類別:<br>✓                                                                                                    | *教學助理類別                                                                                                    | 勤作                                                          |
| 生於聘期内之課程資訊 請暫<br>授課教師<br>4日代號: 6碼 - :<br>線上確認教師: 詩選擇<br>薪<br>就說明<br>費代號<br>業狀況                                                                                                    | 存律再上傳課程資訊,避免資料擴失!!<br>*科目名編 2碼 - 1碼 ● IK明 软學助理類別:<br>✓                                                                                                    | *教學助理類別<br>誘選揮 	 √ 新増至課程資訊列表<br>*周工作時數<br>                                                                                                    | 動作                                                          |
| 生於聘期内之課程資訊 請暫<br>授課教師                                                                                                    | 存後再上傳課程資訊,證免資料擴失!!<br>*科目名稱 2碼 - 1碼 ●說明 款學助理類別:                                                                                                    | *教學助理類別       誘選擇     新増至課程資訊列表       ・周工作時数       ・周工作時数       ・認要用述       ・認要用述       ・教育程度       条所                                                                                                    | 動作<br>                                                      |
| 生 於 時期 内之課 程 資 訊 請 智<br>技 課 教師<br>4 目 代 號 : 6 碼 - :<br>線 上 確認教師 : 請 選 灌<br>新<br>森<br>森<br>取<br>明<br>四<br>四<br>四<br>四<br>四<br>四<br>四<br>四<br>四<br>四<br>四<br>四<br>四                                                                | 存後再上傳課程資訊,證免資料擴失出<br>*科目名稱<br>2碼 - 1碼 ● №明 数學助理類別:<br>✓                                                                                                    | *教學助理類別      誘選援         ・教學助理類別      ・周工作時数     ・周工作時数     ・の      ・の    | 動作<br>動作<br>「「「「「「」」<br>「「「「」」<br>「「」」<br>「「」」<br>「」」<br>「」 |
| 生於聘期内之課程資訊 請暫<br>授課教師<br>4目代號: 6碼 - :<br>線上確認教師: 詩選擇<br>薪<br>薪<br>結題明<br>費代號<br>業狀況<br>2<br>西貝退休車公教人員<br>西貝恩小陣礙身分                                                                                                    | 存後再上傳課程資訊,變免資料擴失!!<br>*科目名稱 2碼 - 1碼 ● Ⅳ明 款學助理類別:<br>✓                                                                                                    | *教學助理類別<br>請選擇 ◇ 新増王課程資訊列表<br>^周工作時数<br>- の一工作時数<br>- の一工作時間<br>- の一工作時間<br>- の一工作時間<br>- の一工作時間<br>- の一工作時間<br>- の一工作時間<br>- の一工作時間<br>- の一工作時間<br>- の一工作時間<br>- の一工作時間<br>- の一工作時間<br>- の一工作時間<br>- の一工作時間<br>- の一工作時間<br>- の一工作時間<br>- の一工作時間<br>- の一工作時間<br>- の一工作時間<br>- の一工作                                                                                                    | 勤作<br>                                                      |
| 生 於 聘 期内之課程 資訊 請者<br>授課教師<br>4 目代號: 6碼 - :<br>線上確認教師: 請選擇<br>薪<br>新期明<br>典代號<br>業状況<br>2<br>古具退休軍公敦人員<br>古具処休軍公敦人員<br>古具の心障礙身分                                                                                                   | 存使再上傳課程資訊,證免資料擴失!!<br>*科目名稱 2碼 - 1碼 ●說明 款學助理類別:                                                                                                    | *教學助理類別           誘選擇         新増至課程資訊列表           *周工作時敷         *周工作時敷           ・超費用途         ・致育程度           ・教育程度         ・新所           ・公保在保中         ・                                                                                                    | 勤作                                                          |
| 生 於 時期内之課程 資訊 請名<br>授課教師<br>4日代號: 6碼 - :<br>線上確認教師: 詩選達<br>薪<br>森<br>森<br>森<br>森<br>二<br>5<br>5<br>5<br>3<br>5<br>5<br>5<br>5<br>5<br>5<br>5<br>5<br>5<br>5<br>5<br>5<br>5                                                       | 中上傳課程資訊,證免資料擴失!!         *科目名編         2個 - 1碼 ●説明 数學助理類別:         ✓         ● 回線用 数學助理類別:         ✓         ● 回線用 数學助理類別:         ✓         ● 回線用 数學助理類別:         ✓         ● 回線用 数學助理類別:         ✓         ● 回線用 ● 回線用 ● 回線用 ● 回線用 ● 回線用 ● 回線目 ● 回線目 ● 回線日 ● 回線I● 回線I● 回線I● □ ● 回線I● 回線I● 回線I● □ ● 回線I● □ ● 回線I● □ ● 回線I● □ ● 回線I● □ ● 回線I● □ ● □ ● □ ■ □ ● □ ● □ ● □ ■ □ ● □ ■ □ ■ | *教學助理類別            ・期増至課程資訊列表         ・周工作時数         ・周工作時数         ・短典用途         ・短期間         ・気気を度         ・気気を度         ・気気を度         ・気気を度         ・気気を度         ・気気を度         ・気気を度         ・気気を度         ・気気を度         ・気気を度         ・気気を度         ・気気を度         ・気気を度         ・し         ・し         ・し                                                                                                    | 動作                                                          |
| 生 於聘期内之課程資訊 請名<br>授課教師<br>4 目代號: 6碼 - 2<br>線上確認教師: 請選擇<br>薪<br>結認明<br>費代號<br>業狀況<br>2<br>西貝退休事公教人員<br>西貝恩小障磁身分<br>6<br>7<br>7<br>7                                                                                               | 存後再上傳課程資訊,證免資料擴失!!<br>*科目名稱 2個 - 1個 ● NU明 数學助理類別:<br>、<br>、<br>、<br>、<br>、<br>、<br>、<br>、<br>、                                                                                                    | *教學助理類別<br>誘選握         ・病増至課程資訊列表     ・周工作時数     ・周工作時数     ・の工作時数     ・の工作時数     ・気度相応     ・気度相応     ・気度     ・気     ・気     ・ | <u>勤作</u>                                                   |
| 生 た 時期内之課 程 資 訊 請 智<br>技 課 教師<br>本 日 代 號 : 6碼 - :<br>線 上 確認 教師 : 詩 選 澤<br>森<br>森<br>森<br>和<br>田<br>田<br>田<br>日<br>日<br>日<br>日<br>第<br>田<br>田<br>日<br>一<br>三<br>三<br>三<br>三<br>三<br>三<br>三<br>三<br>三<br>三<br>三<br>三<br>三          | 存後再上傳課程資訊,證免資料擴失!!         *科目名稱         2個 - 1個 ● N明 教学助理類別:         >         前選擇         ● 日頃有 ● 無                                                                                                    | * 教學助理類別<br>調選     「病堆至課程資訊列表<br>「周工作時數<br>「周工作時數<br>「周工作時數<br>「周工作時數<br>「周工作時數<br>「の工作時數<br>「の工作時數<br>」<br>「の工作時數<br>「の工作時數<br>「の工作時數<br>」<br>「の工作時數<br>「の工作時數<br>」<br>」<br>「の工作時數<br>」<br>「の工作時數<br>」<br>」<br>「の工作時數<br>」<br>」<br>「の工作時數<br>」<br>」<br>「の工作時<br>」<br>」<br>」<br>」<br>」<br>」<br>」<br>」<br>」<br>」<br>」<br>」<br>」                                                                                                    | 勤作                                                          |
| 生 た 時期内之課 程 資 訊 請 智<br>技 課 教師<br>本 日 代 號 : 6碼 - :<br>線 上 確認教師 : 詩 選 澤<br>森<br>森<br>森<br>和<br>日<br>日<br>男 紀 休 軍<br>公<br>日<br>日<br>男 御<br>小 神<br>昭<br>日<br>一<br>二<br>1<br>1<br>1<br>1<br>1<br>1<br>1<br>1<br>1<br>1<br>1<br>1<br>1 | 存後再上傳課程資訊,證免資料編失!!<br>*科目名稱 2個 - 1個 ● N明 教学助理類別:<br>、<br>、<br>、<br>、<br>、<br>、<br>、<br>、<br>、                                                                                                    | * 教學助理類別<br>請選     「前工作時數     「周工作時數     「周工作時數     「周工作時數     「周工作時數     「の工作時數     「の工作時數     」                                                                                                    | 動作       動塩産       両塩産       ○ 是 ● 百                        |

### 。<mark>進用人員資料及聘期</mark>

🍇 教學助理申請

教學助理進用 員額申請作業

# 輸入學號後,系統會自動帶 出學生資料(紅色框內)。

。如為身障生或是外籍生則需 額外填寫相關證號及日期。

聘期起迄日選擇完畢後點選
 【暫存】(紅色箭頭處)。

| 新左 作廢 留位3    | 崔認                                             |             |                               |  |
|--------------|------------------------------------------------|-------------|-------------------------------|--|
| 承辦人員         | 131203 蘇〇楷                                     | 填單日期        | 2024/12/30                    |  |
| 進用單號         | HB11304709                                     | 進用現況        | 暫存                            |  |
| 人員類別         | 學生                                             | 助理類別        | 教學助理                          |  |
| *單號/代號       | 111888001                                      | *姓名         | (中)     芙莉蓮       (英)     (英) |  |
| 出生日期         | 2004/08/19                                     | *生理性別       | ○男 ◉女                         |  |
| 身分證號         | XXXX174446                                     | *進用單位       | 救務處救發中心 ✓                     |  |
| 金融機構別 / 機構代碼 | 郵局 / 中和中正路郵局                                   | 帳號          | 6666666                       |  |
| *國籍          | 台灣,中華民國                                        |             |                               |  |
| *聘期起日        | 2024/12/02                                     | *聘期訖日       | 2025/01/10                    |  |
| 暫存           |                                                |             |                               |  |
| 該生於聘期內之課程資訊  | (學年:113 學期:1) 請暫存後再上傳課程資訊,避免資料違失!!!            |             |                               |  |
| *授課教師        | *科目名稱                                          | *教學助理類別     | 動作                            |  |
| 科目代號: 6碼     | - 2碼 - 1碼 <b>● <sup>1</sup> 親明</b> 教學助理類別: 請選擇 | ▼ 新增至課程資訊列表 |                               |  |
| *線上確認教師: 請選  | 揮・                                             |             |                               |  |
| *日茲          |                                                | *周丁作時數      |                               |  |

Q,小字 Q,大字 Q.▼

| 暫存                                                |                                              |         |    |
|---------------------------------------------------|----------------------------------------------|---------|----|
| 該生於聘期內之課程資訊 (學年:)                                 | 113 學期:1) <mark>請暫存後再上傳課程資訊,避免資料遺失!!!</mark> |         |    |
| *授課教師                                             | *科目名稱                                        | *教學助理類別 | 動作 |
| 廖興中                                               | 206050 - 00 - 1 行政學                          | 課程經營類   | 刪除 |
| <mark>科目代號: 6碼 - 2碼</mark><br><b>*線上確認教師:</b> 廖○中 | - 1碼 <b>①</b> 說明 教學助理類別: 課程經營類 ✓ 新增至         | E課程資訊列表 |    |
| <mark>課程及授課教師確</mark>                             |                                              |         |    |

· 於紅框處輸入【科目代碼】並選擇助理類別後,系統會帶出課程資料(紅框處)。

。如有多位授課教師,可在下方紅色箭頭處選擇主要負責後續線上確認教學助理的教師。

•課程確認無誤後點選【暫存】(上方紅色箭頭)

| *月薪                 | 9000             |                                | *周工作時數    | 6.0            |
|---------------------|------------------|--------------------------------|-----------|----------------|
| 敘薪說明                | 如果是欣梅爾肯定也會這麼     | 故                              |           |                |
| *經費代號               | 113TA9A-6        | 學生獎助學金-教發中心                    | *經費用途     | 824 教學類教學助理助學金 |
| *修業狀況               | 在學/肄業            | ~                              | *教育程度     | 學士 🗸           |
| 學校                  | 國立政治大學           |                                | 系所        | 中國文學系          |
| *是否具退休軍公教人員         | ○ 是 ◎ 否          |                                | *公保在保中    | ○ 是 ● 否        |
| *是否具身心障礙身分          | ○ 已領有 (● 無       |                                |           |                |
| 暫存 作廢 單位確認          |                  |                                |           |                |
| <mark>月薪及經費代</mark> | <mark>碼確認</mark> | <ul> <li>進用單詳細資料可於</li> </ul>  | 下方填寫。     |                |
|                     |                  | <ul> <li>經費代碼輸入後會自該</li> </ul> | 動帶出用途(紅色) | <b>箭頭處)</b>    |
|                     |                  | 。完成填寫後點選暫存                     | (紅框處)     |                |
|                     |                  |                                |           | 2025/2/8       |

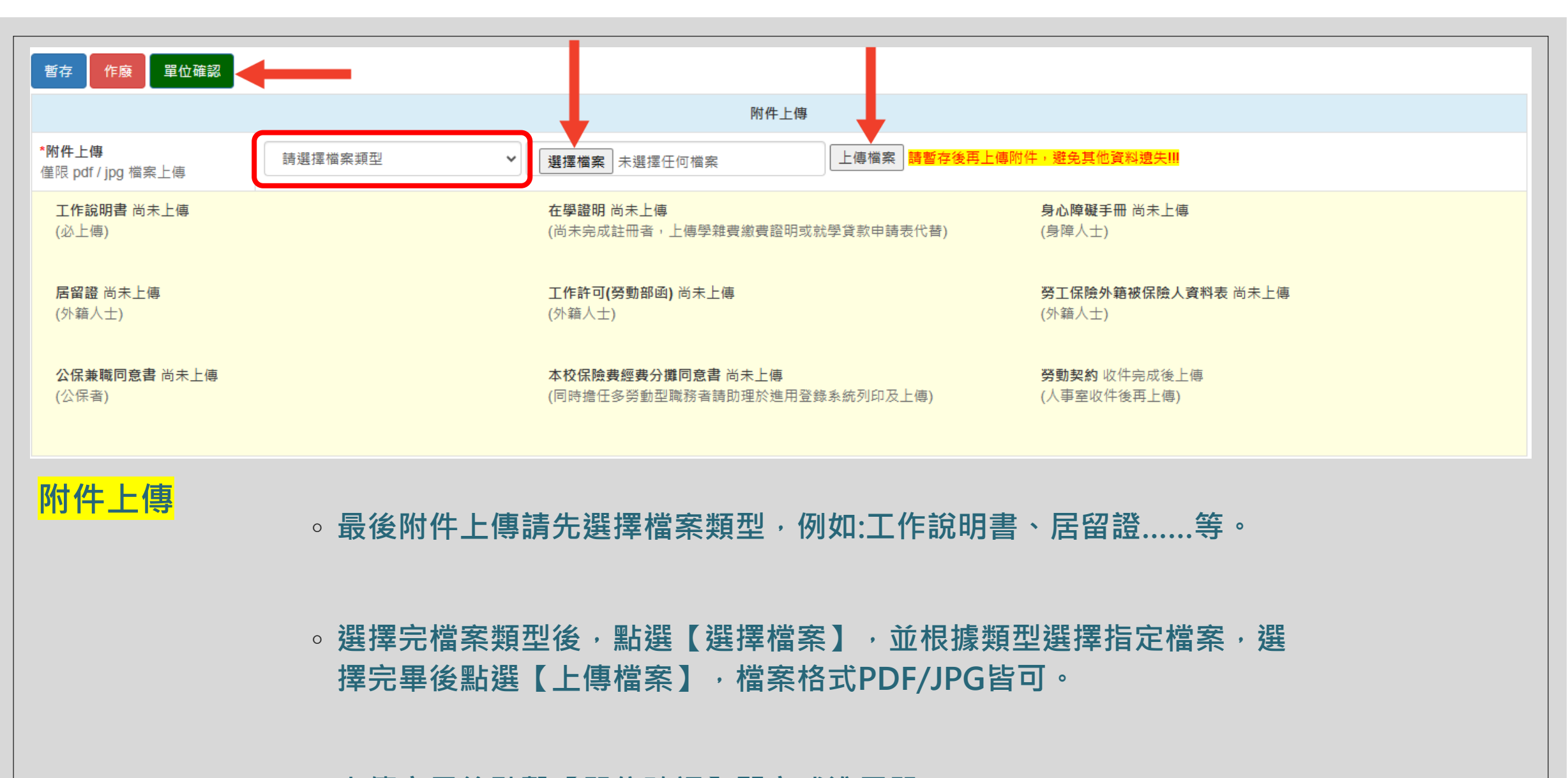

。上傳完畢後點擊【單位確認】即完成進用單。

2025/2/8

| 教學助理選<br>說明:<br>1.教學<br>2.若同· | 進用 員額申請作業<br>助理薪資,每月不得低於6,00<br>一名教學助理若分別擔任不同 | 10元。<br>]授課教師開設之課程,進 | 用單請分開填寫。    |           |           |         |           |     |            |            |        |       |
|-------------------------------|-----------------------------------------------|----------------------|-------------|-----------|-----------|---------|-----------|-----|------------|------------|--------|-------|
| 新增助理<br>Q 查詢                  | 勾選移除員額表單 2<br>(點選展開可進階授尋)                     | 內選加入員額表單 <b>請</b> 刻  | 矍擇加入員額表單號(á | 涇費代號需同進用單 |           |         |           |     |            |            |        |       |
| ✔ 僅列出                         | 出聘期有效及暫存之案件(不合作<br>國家                         | 作廢)                  |             |           |           |         |           |     |            |            |        |       |
| ≣ 查詢結                         | 吉果                                            |                      |             |           |           |         |           |     |            |            |        |       |
| <b>全選</b><br>□ ♬              | 員額申請表單號                                       | 進用單號                 | 進用狀態        | 助理類別      | 經费代號      | 單位      | 學號/代號     | 姓名  | 聘期起日       | 聘期訖日       | 簽核流程單號 | 動作    |
|                               |                                               | HB11304709           | 單位確認        | 教學助理      | 113TA9A-6 | 教務處教發中心 | 111888001 | 芙莉蓮 | 2024/12/02 | 2025/01/10 |        | 明細 抽回 |

# 創立好進用單,接著創立員額申請單。

## • 點選【員額申請作業】

|                                | 教學助理進用                                                                                                    |
|--------------------------------|----------------------------------------------------------------------------------------------------|
| <ul> <li>進入員額申請作業畫面</li> </ul> | 說明: <ol> <li>請依照教學助理經費來源建置員額申請單,不同經費來源請建置不同的申請單。</li> <li>「員額申請單」建置完成後,請回到「教學助理進用」勾選要加入員額單的名單。</li> <li>聘用教學助理須符合人事室所訂第5、15、25(以此類推)位須為身心障礙人員之規定,在獲配之預算與員額數內運用,經費來源單位保有申請准駁權。</li> <li>「員額申請單」審核通過後流程即結束,後續流程以教學助理進用單為主。</li> </ol> |
| 。點選【新博昌頞丟】。(紅框虎)               | 新增員額表                                                                                                    |
| ◎ 和选【初垍只识仪】 (紅佢炖)              | Q 查詢 (點選展開可進階搜尋)                                                                                                    |
|                                | ✔ 僅列出經費執行期限有效及暫存、單位確認之案件(不含作廢)                                                                                                    |
|                                | <b>授</b> 尋 <b></b> / 清空條件                                                                                                    |
|                                |                                                                                                    |
|                                | ■ 查詢結果                                                                                                    |
|                                | 查無資料                                                                                                    |
|                                |                                                                                                    |

| ◆員額申請                                         |                                                       |                                           |                                                   |
|-----------------------------------------------|-------------------------------------------------------|-------------------------------------------|---------------------------------------------------|
| 暫存                                            |                                                       |                                           |                                                   |
| 承辦人                                           | 131203 蘇〇楷                                            | 申請日                                       | 2024/12/30                                        |
| 員額申請表單號                                       |                                                       | 處理狀態                                      |                                                   |
| *申請單位                                         | 教務處教發中心                                               | *經费代號                                     | 113TA9A-6<br>學生獎助學金-教發中心<br>經費來源單位 T09教務處教發中心     |
| *執行期間所需總經費                                    | 現已申請 (A) 0 元<br>本次申請 (B) 50000<br>合計申請 (A+B) 50,000 元 | * <b>員額現況</b><br>擬再聘人數以勾稽之教學助理進<br>用單自動計算 | 單位獲配員額     4       已聘人數     0       擬再聘人數     (1) |
| <b>*身障生員額現況</b><br>擬再聘身障人數以勾稽之教學助<br>理進用單自動計算 | 已聘身障人數 0 极                                            |                                           |                                                   |

- 。先選擇【經費代碼】
- 輸入所需總經費,【現已申請】請輸入前一次以申請之金額。
- 員額現況如無進用身障生請於獲配員額選擇4,【已聘人數】請輸入前一次進用的人數,本
   次預計要聘用人數系統會自動計算勾稽之進用單數量。
- 。身障人數如無請填0
- 全部填寫完畢請按【暫存】

| 教學助<br>說明:   | 理進用員額申請作業                         |                                                                                                    |                        |                        |                |         |           |            |            |            |        |       |
|--------------|-----------------------------------|----------------------------------------------------------------------------------------------------|------------------------|------------------------|----------------|---------|-----------|------------|------------|------------|--------|-------|
| 1. 教<br>2. 若 | 學助理薪資,每月不得低於6,0<br>同一名教學助理若分別擔任不[ | 000元。<br>同授課教師開設之課程,進                                                                                           | 用單請分開填寫。               |                        |                |         |           |            |            |            |        |       |
| 新增助<br>Q 查讀  | 理 勾選移除員額表單<br>(                   | 勾選加入員額表單請                                                                                                    | 選擇加入員額表單號<br>選擇加入員額表單號 | 經費代號需同進用單<br>經費代號需同進用單 | ≟一致) ✔<br>這一致) |         |           |            |            |            |        |       |
| ✓ 僅歹         | 別出聘期有效及暫存之案件(不含<br>授尋<br>の満空條件    | http://www.andiana.com/andiana.com/andiana.com/andiana.com/andiana.com/andiana.com/andiana.com/andiana.com/andi | 811304710(經費代號         | 113TA9A-6)             |                |         |           |            |            |            |        |       |
| ■ 査言         | 旬結果                               |                                                                                                    |                        |                        |                |         |           |            |            |            |        |       |
| 全選<br>☑      | 員額申請表單號                           | 進用單號                                                                                                    | 進用狀態                   | 助理類別                   | 經費代號           | 單位      | 學號/代號     | 姓名         | 聘期起日       | 聘期訖日       | 簽核流程單號 | 動作    |
|              |                                   | HB11304709                                                                                                    | 單位確認                   | 教學助理                   | 113TA9A-6      | 教務處教發中心 | 111888001 | 芙莉蓮        | 2024/12/02 | 2025/01/10 |        | 明細 抽回 |
| 下午 0:        | 3:23:45                           |                                                                                                    |                        |                        |                |         |           |            |            |            |        |       |
|              |                                   |                                                                                                    |                        | ○員額                    | 單創立兒           | 記成後・回答  | 到此畫面      | <b>1</b> ° |            |            |        |       |
|              |                                   |                                                                                                    |                        | 。先將                    | 想勾稽的           | り進用單打的  | 勾         |            |            |            |        |       |
|              |                                   |                                                                                                    |                        | 。選擇                    | 員額單號           | 虎       |           |            |            |            |        |       |
|              |                                   |                                                                                                    |                        | 。點選                    | 【勾選力           | 口入員額表   | 單】。()     | 紅箭頭        | 頁處)        |            |        |       |

| 教學助理進用                                              | 員額申請作業                                                |                                                                                      |                                          |               |           |                |       |        |      |
|-----------------------------------------------------|-------------------------------------------------------|--------------------------------------------------------------------------------------|------------------------------------------|---------------|-----------|----------------|-------|--------|------|
| 說明:<br>1. 請依照教學<br>2. 「員額申請<br>3. 聘用教學助<br>4. 「員額申請 | 助理經費、源建置員都<br>單」建置、成後,請四<br>1理須符合、事室所訂算<br>單」審核 過後流程即 | 頁申請單,不同經費來源請建置不同的時<br>回到「教學助理進用」勾選要加入員額<br>第5、15、25(以此類推)位須為身心<br>D結束,後續流程以教學助理進用單為3 | 申請單。<br>單的名單。<br>▷障礙人員之規定,在猨配之預算與員<br>主。 | 額數內運用,經費來源單位份 | K有申請准駁權。  |                |       |        |      |
| 新增員額表                                               |                                                       |                                                                                      |                                          |               |           |                |       |        |      |
| Q 查詢 (點選)                                           | 展開可進階搜尋)                                              |                                                                                      |                                          |               |           |                |       |        |      |
| ✓ 僅列出經費素<br>搜尋                                      | 執行期限有效及暫存、」<br><b>周</b> 清空條件                          | 單位確認之案件(不含作廢)                                                                        |                                          |               |           |                |       |        |      |
| ■ 查詢結果                                              |                                                       |                                                                                      |                                          |               |           |                |       |        |      |
| 員額申請表單等                                             | 諕                                                     | 單位                                                                                   | 承辦人                                      | 申請日           | 經費代號      | 經費來源單位         | 處理狀態  | 簽核流程單號 | 動作   |
| HB11304710                                          |                                                       | 教務處教發中心                                                                              | 131203 蘇〇楷                               | 2024/12/30    | 113TA9A-6 | 教務處教發中心        | 暫存/退回 |        | 編輯作廢 |
|                                                     |                                                       |                                                                                      | 。勾稽完成                                    | (後回到員         | 額申請作調     | 業畫面            |       |        |      |
|                                                     |                                                       |                                                                                      | 。找尋剛以                                    | 人勾稽之員         | 額單・點刻     | <b>醫右方【</b> 編輯 |       |        |      |
|                                                     |                                                       |                                                                                      |                                          |               |           |                |       |        |      |
|                                                     |                                                       |                                                                                      |                                          |               |           |                |       |        |      |
|                                                     |                                                       |                                                                                      |                                          |               |           |                |       |        |      |
|                                                     |                                                       |                                                                                      |                                          |               |           |                |       |        |      |

| ╋員額申請                      |                               |                                                         |    |                                           |                         |                                               |  |    |       |
|----------------------------|-------------------------------|---------------------------------------------------------|----|-------------------------------------------|-------------------------|-----------------------------------------------|--|----|-------|
| 暫存 作                       | 廢 員額確認並送                      | 至篕核流程                                                   |    |                                           |                         |                                               |  |    |       |
| 承辦人                        |                               | 131203 蘇〇楷                                              |    |                                           | 申請日                     | 2024/12/30                                    |  |    |       |
| 員額申請表                      | 單號                            | HB11304710                                              |    |                                           | 處理狀態                    | 暫存/退回                                         |  |    |       |
| *申請單位                      |                               | 教務處教發中心    ✓                                            |    |                                           | *經費代號                   | 113TA9A-6<br>學生獎肋學金-教發中心<br>經費來源單位 T09教務處教發中心 |  |    |       |
| *執行期間所                     | <b>帟總經</b> 費                  | 現已申請 (A) 0 元<br>本次申請 (B) 50000 元<br>合計申請 (A+B) 50,000 元 |    | * <b>員額現況</b><br>擬再聘人數以勾稽之教學助理進<br>用單自動計算 | 單位獲配員額<br>已聘人數<br>擬再聘人數 | 4<br>0<br>1                                   |  |    |       |
| *身障生員額<br>擬再聘身障,<br>理進用單自動 | <b>現況</b><br>人數以勾稽之教學助<br>動計算 | 已聘身障人數 0<br>擬再聘身障人數 0                                   |    |                                           |                         |                                               |  |    |       |
| 註:【姓名*】                    | 表示外籍、【姓名+】                    | 表示身障                                                    |    |                                           |                         |                                               |  |    |       |
| ■ 教學助理號                    | 進用列表                          |                                                         |    |                                           |                         |                                               |  |    |       |
|                            | 進用單號                          | 學號/代號                                                   | 姓名 | 學生系級                                      | 聘期起日                    | 聘期訖日                                          |  | 月薪 | 周工作時數 |
| 序號                         | ×=/13 += 300                  |                                                         |    |                                           |                         |                                               |  |    |       |

。勾稽完成後員額申請單下方,會顯示已勾稽之進用單。

。員額單資料確認無誤後點選送至簽核流程。

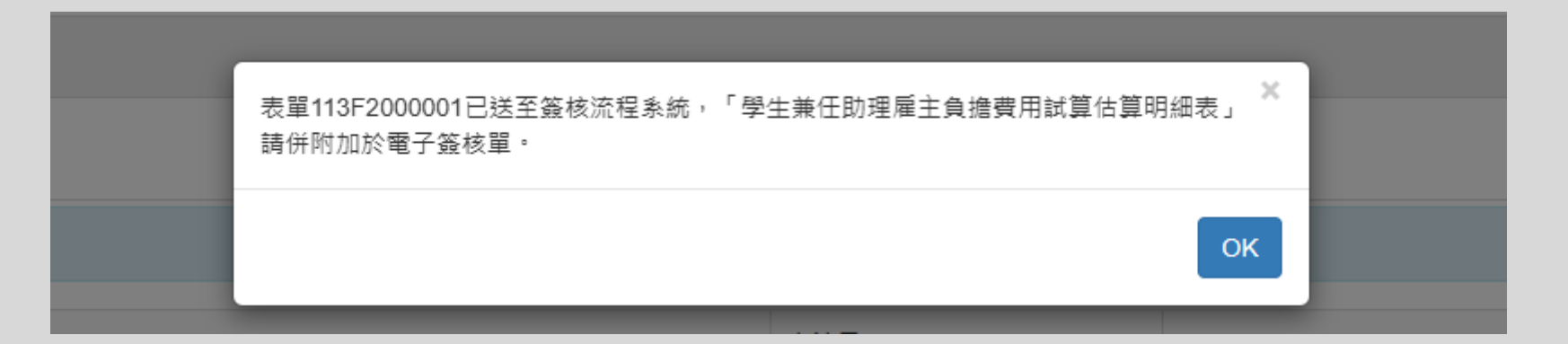

#### 。成功送出後會跳出此提醒

。請記得於簽核流程系統內確認並附加雇主試算表。

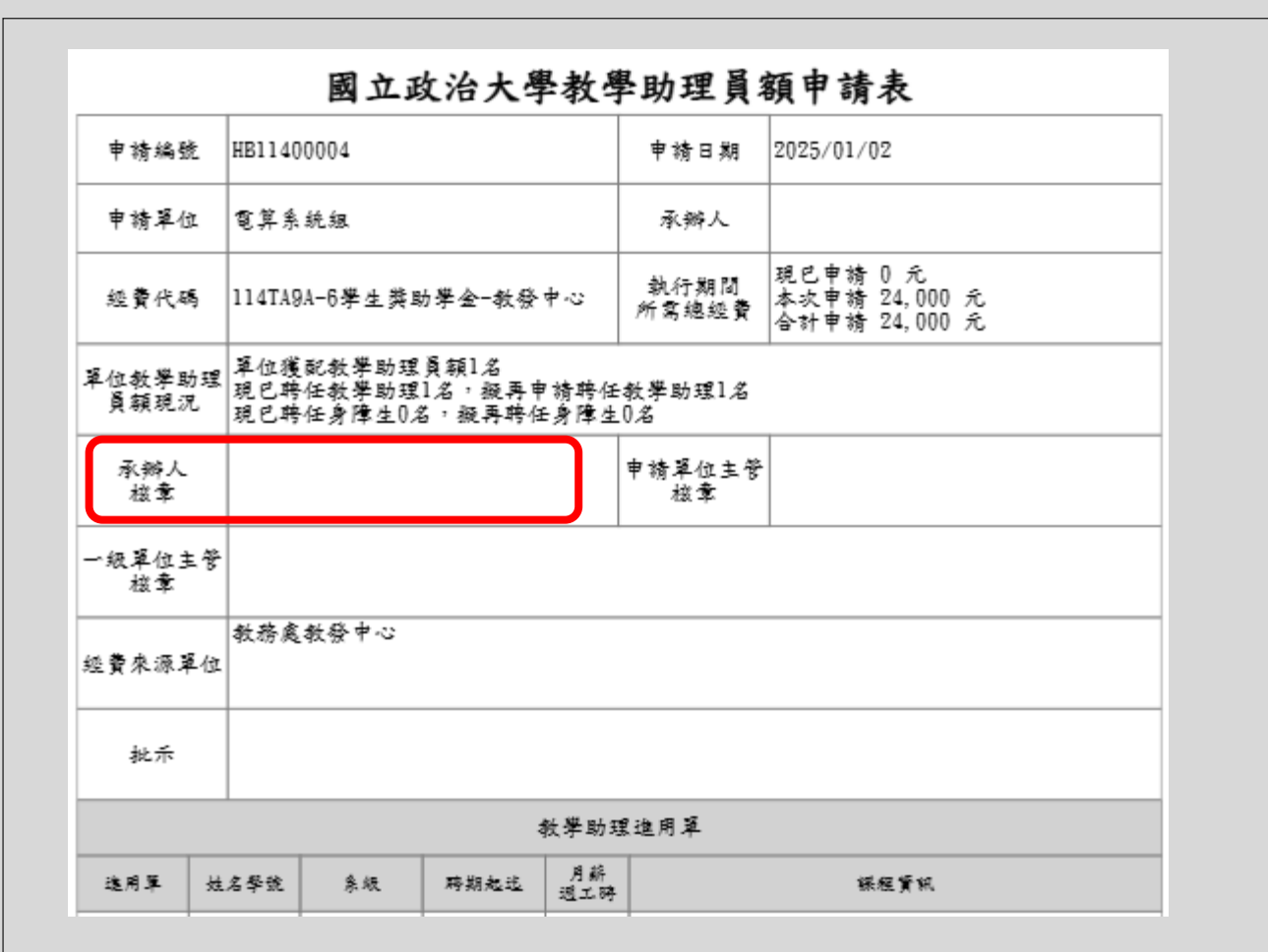

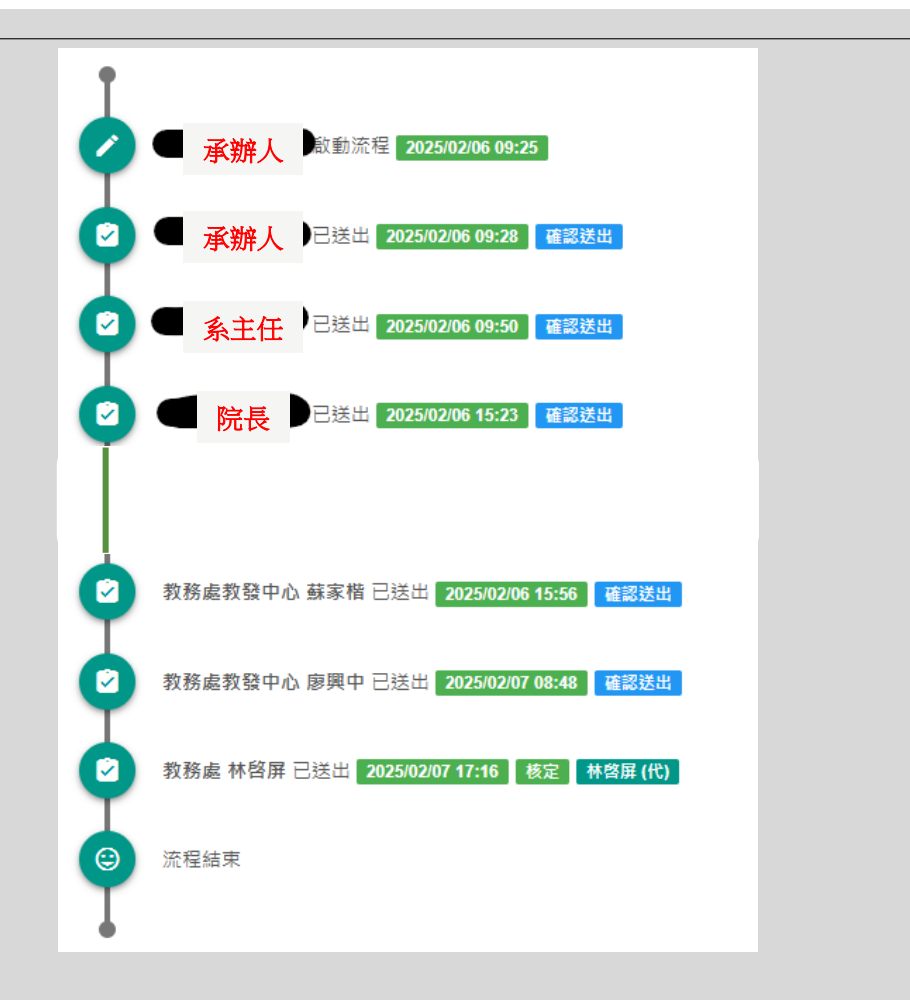

#### 進入簽核系統,點開進用單號。

- 於承辦人核章處核章,並附上雇主試算表後送出流程。
- ·後續經過系主任及院長核章後·才會到經費來源單位(員額審核單位)·

2025/2/8

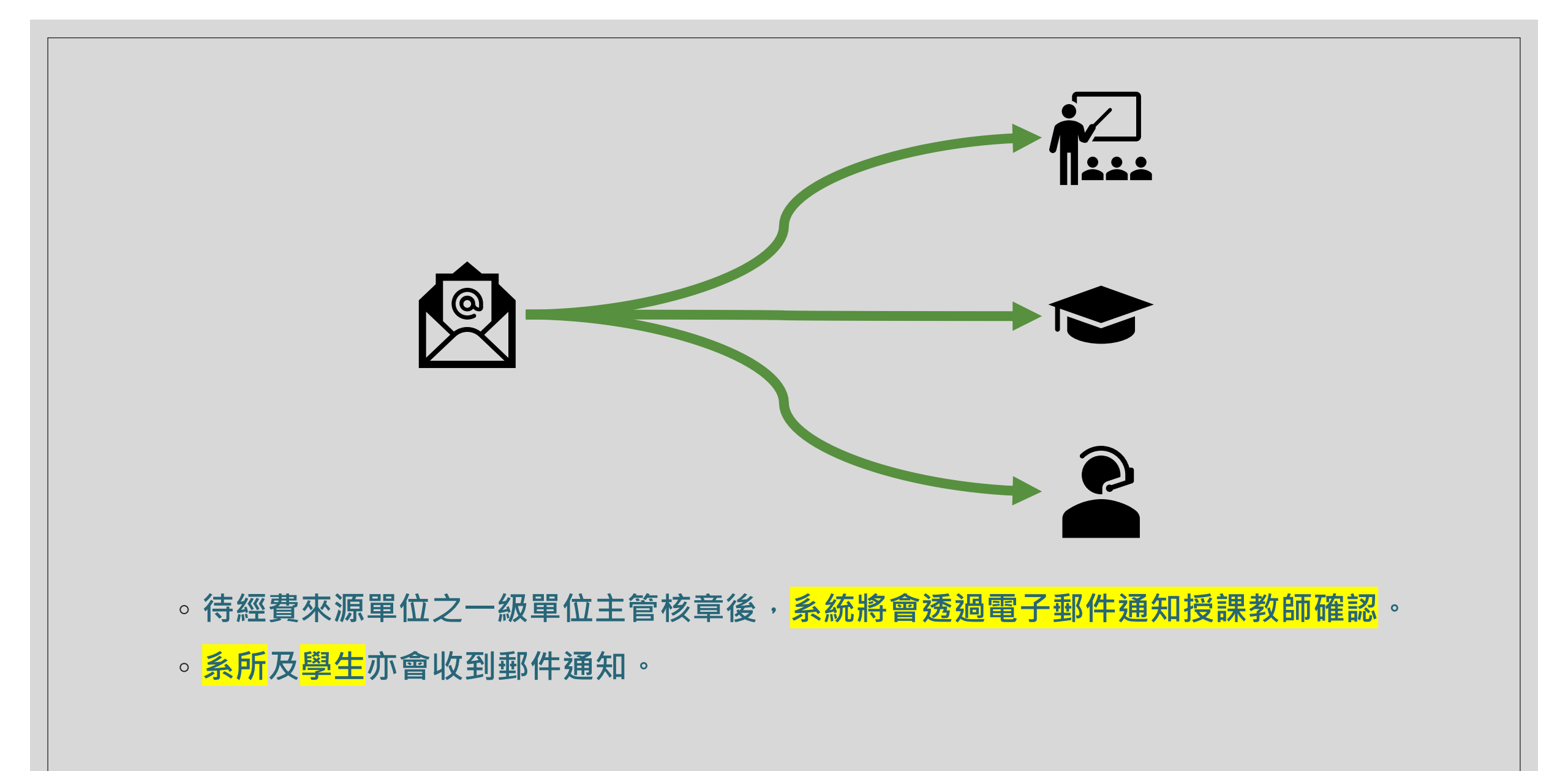

2025/2/8